1. Jalankan server web dengan menggunakan XAMPP. Lalu aktifkan Apache dan MySQL.

| XAMPP Control Panel v3.2.1 [Compiled: May 7th 2013] -              |                                                |                                                                         |                                                                                               |              |       |        | $\times$ |            |  |   |
|--------------------------------------------------------------------|------------------------------------------------|-------------------------------------------------------------------------|-----------------------------------------------------------------------------------------------|--------------|-------|--------|----------|------------|--|---|
| ដ                                                                  | XAMPP Control Panel v3.2.1                     |                                                                         |                                                                                               |              |       |        | 🅜 Config |            |  |   |
| Modules<br>Service                                                 | Module                                         | PID(s)                                                                  | Port(s)                                                                                       | Actions      |       |        |          | Netstat    |  |   |
|                                                                    | Apache                                         | 15332<br>15300                                                          | 4433, 8080                                                                                    | Stop         | Admin | Config | Logs     | Shell      |  |   |
|                                                                    | MySQL                                          | 14276                                                                   | 3306                                                                                          | Stop         | Admin | Config | Logs     | Explorer   |  |   |
|                                                                    | FileZilla                                      |                                                                         |                                                                                               | Start        | Admin | Config | Logs     | 😼 Services |  |   |
|                                                                    | Mercury                                        |                                                                         |                                                                                               | Start        | Admin | Config | Logs     | 😣 Help     |  |   |
|                                                                    | Tomcat                                         |                                                                         |                                                                                               | Start        | Admin | Config | Logs     | 📃 Quit     |  |   |
| 17:31:34 [<br>17:31:34 [<br>02:10:53 [<br>02:10:56 [<br>23:17:15 ] | main]<br>main]<br>Apache]<br>mysql]<br>Apache] | Starting Ch<br>Control Par<br>Status char<br>Status char<br>Status char | eck-Timer<br>nel Ready<br>nge detected: runnin<br>nge detected: runnin<br>nge detected: stopp | g<br>g<br>ed |       |        |          |            |  | ^ |

2. Pada Browser ketikkan alamat web "localhost:8080/s\_ikpm\_gis" maka muncul tampilan halaman utama web.

| SISTEM INFORMASI GE                      | DGRAFIS                           |                             |                               | KELLIAR®                  |
|------------------------------------------|-----------------------------------|-----------------------------|-------------------------------|---------------------------|
|                                          |                                   |                             | -0                            |                           |
| 3 A                                      | SRAMA                             |                             | 4+ Pengguna                   |                           |
| PROVINSI KEPULAUAN R                     | IAU DI YOSYAKARTA, Indonesia      | 145                         | i Kali kunjungan halaman ini. |                           |
| Peta Satelit                             | 1051                              | Rumah Sakit Panti Rapih 🖗   | Plan Amhanna                  |                           |
| ILARANG                                  |                                   |                             | Affandi Museum 💡 🗣            | Transmart Ca              |
| mg Lor                                   | and the                           | KP KLITREN                  | Gow                           | Museum Pusat TNI AU       |
|                                          | Mail Malico                       | arta                        |                               | Dirgentara Mandala        |
| The A Toppstare Name                     | logja National Museum 🖓 🛔         | ogyakarta<br>•              | Grha Prad<br>Jogja Ekpo Cer   | ota 🖓 x 🚛 🔒 =             |
| Jerwersitas<br>honmadiyah<br>hongvakarta | Sakola Jogja 🔗 Keraton Yogyakarta | Gudeg Yu Djum<br>Wujian 167 | Gembira Loka Zoo 🖓            | +                         |
| 9                                        | Kampung Wisata 🖓<br>Taman Sari 🖓  | and the state               |                               | 1 - 1                     |
| Google                                   |                                   | Casa pers                   | 92020 Goscie Sweet Pergsunan  | n Laporten kasakihan pera |

3. Masukkan kata kunci untuk nama asrama yang di cari pada fitur pencarian. Hasilnya map akan menuju titik lokasi asrama berada.

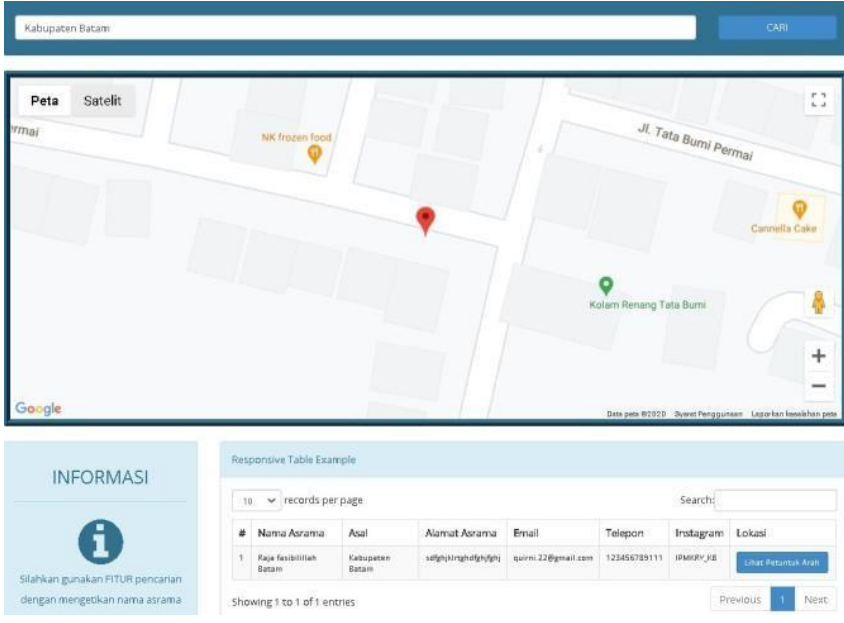

4. Titik lokasi dapat di klik dan akan muncul tampilan informasi dari asrama yang dicari.

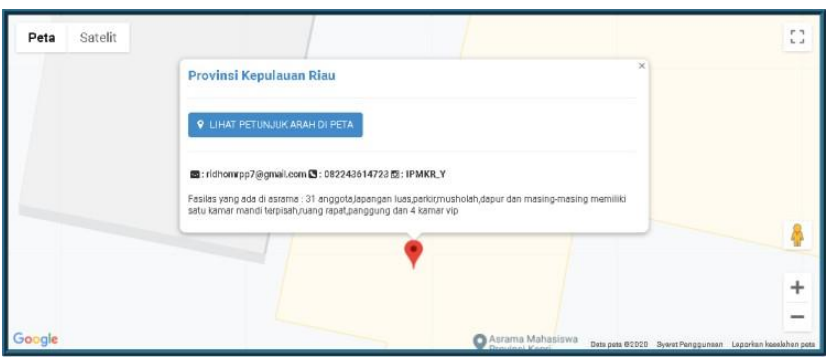

5. Dari informasi dari titik lokasi asrama terdapat link yang dapat diklik untuk menuju Google Map agar melihat map detail letak lokasi asrama.

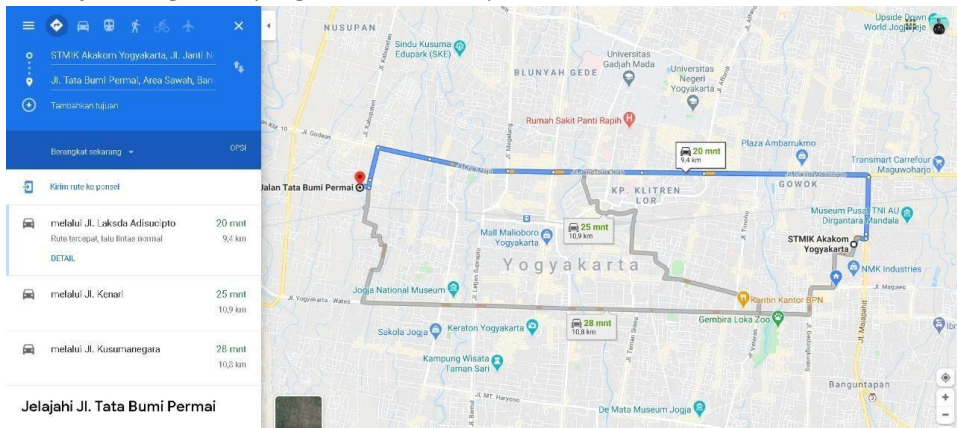

6. Agar dapat menggunakan web khusus admin maka mengetik pada browser localhost:8080/s\_ikpm\_gis/?admin dan akan langsung muncul tampilan login akun admin

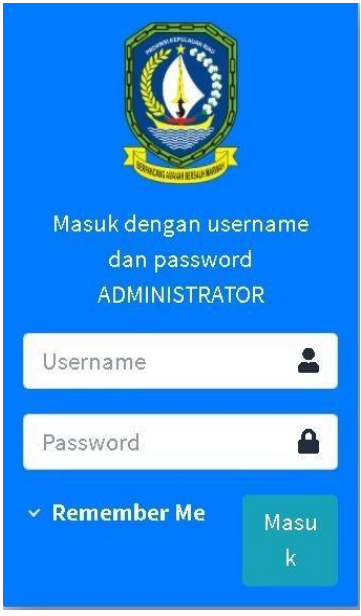

7. Ketika berhasil masuk ke dalam login maka akan muncul tampilan halaman web admin

| SIG PERKARIAMA SRAMA                | =                                                                                         |                                                      |                  | ( Administrator |
|-------------------------------------|-------------------------------------------------------------------------------------------|------------------------------------------------------|------------------|-----------------|
| A HOME / Online                     | SISTEM INFORMASI GEOGRAFIS                                                                | i                                                    |                  | <b>№</b> НОМЕ   |
| utama<br>III ASRAMA<br>III PENGGUNA | 3<br>ASRAMA                                                                               | 4<br>PENGGUNA                                        | 150<br>KUNJUNGAN |                 |
| Q PENCARIAN PENGATURAN LOKASI       | Lihat Selengkapnya 🕤<br>Selamat Datang<br>Selamat datang Akses anda sebagai `ADMINISTRATC | Lihat Selengkapnya <section-header></section-header> | ~                |                 |
| 🗐 MAPS API KEY 🌶 AKUN               |                                                                                           |                                                      |                  |                 |
|                                     | ConvRight@, Sistem Informasi Geografis - Ridho (Skrinsis                                  |                                                      |                  | Version 0.0.1   |

- 8. Pada web admin mengedit data dari web antara lain :
  - a. Asrama

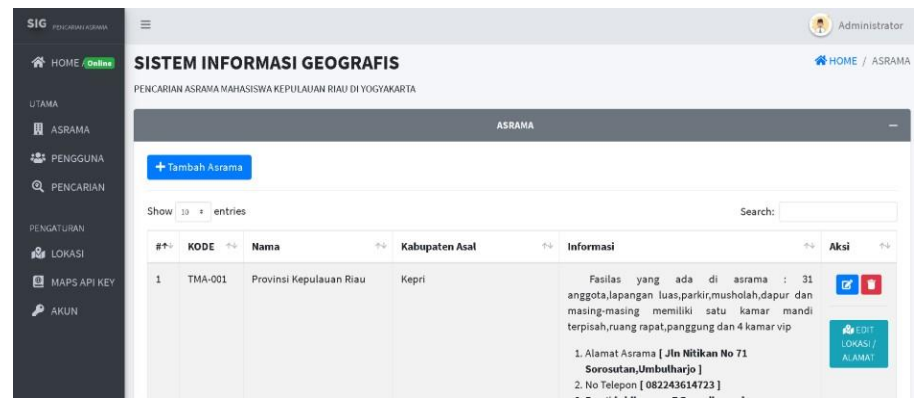

## b. API Key

| =                                        |          | . Administrator         |
|------------------------------------------|----------|-------------------------|
| SISTEM INFORMASI GEOGRAFIS               |          | A HOME / Ganti Password |
| PENCARIAN ASRAMA MAHASISWA DI YOGYAKARTA |          |                         |
|                                          | PASSWORD | -                       |
| KODE PERUBAHAN                           |          |                         |
| PS260620104224                           |          |                         |
| USERNAME                                 |          |                         |
| Ridhomrpp                                |          |                         |
| PASSWORD                                 |          |                         |
|                                          |          |                         |
|                                          |          |                         |
|                                          |          | BATAL SIMPAN            |